מדריך שימוש מהיר:

התקנה של כרטיס SIM וסוללה:

יש להסיר את הכיסוי האחורי של המכשיר ולהניח את כרטיס הSIM והסוללה כפי שניתן לראות בציור הבא:

הערה: התמונה להמחשה בלבד, עלולים להיות הבדלים במוצר הפיזי.

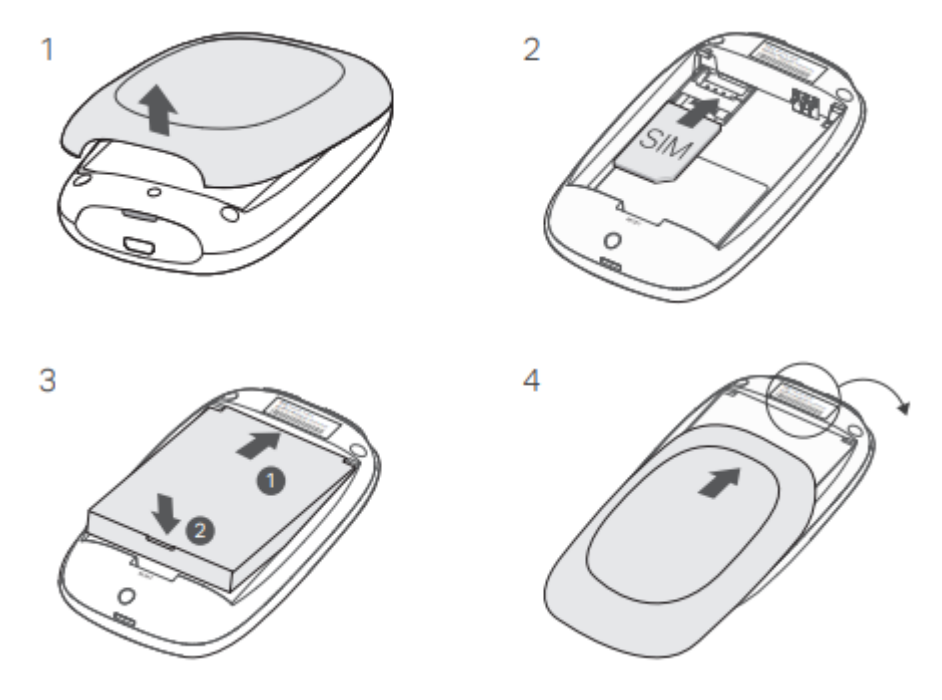

## הערה:

- אם כרטיס הסים אינו מתאים במקום המיועד אליו, המירו אותו לצורה הנכונה באמצעות המתאם המצורף.
  - כרטיס SIM או SD אינם כלולים עם המוצר

רשמו בבקשה את שם הרשת (SSID) והסיסמא המהווים ברירת מחדל של הראוטר כפי שהם מופיעים בתווית בגב המוצר (ציור מספר 4)

:SSID

TP-Link\_XXXX

Wireless Password:

XXXXXXXX

## התחברו לאינטרנט:

- 1. החזיקו את כפתור ההפעלה במשך חמש שניות על מנת להפעיל את המכשיר
- במכשיר בו תרצו להתחבר לאינטרנט, בחרו בשם הרשת ברירת המחדל של הראוטר שרשמתם והתחברו אליהם.

כעת אתם מחוברים לאינטרנט. מומלץ לשנות את שם הרשת והסיסמא למשהו שונה מברירת המחדל.

הערות:

- אם אתם לא מצליחים לגשת לאינטרנט, יש לפנות לשאלות הנפוצות בשאלה מספר 3.
- על מנת לחסוך בחשמל, הראוטר יכבה את הרשת האלחוטית לאחר 10 דקות אם הוא אינו מזהה מכשירים שמחוברים אליו בזמן הזה. יש ללחוץ על כפתור ההפעלה על מנת להפעיל את הרשת האלחוטית פעם נוספת.

הטענה של המכשיר:

ניתן להטעין את המכשיר על ידי חיבור לשקע חשמלי בקיר (מומלץ).

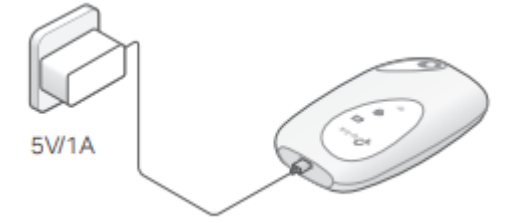

2. ניתן להטעין את המכשיר על ידי חיבור למחשב.

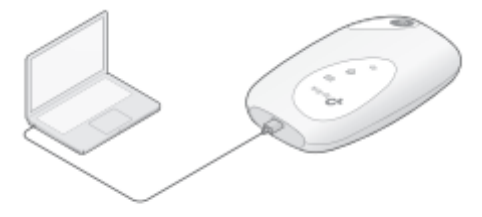

:tpMiFi אפליקציית

נין להוריד את אפליקציית tpMiFi (לאייפון ואנדרואיד) על מנת לנהל את הגדרות המכשיר.

- google play ) ניתן למצוא את האפליקציה להורדה בחנות האפליקציות של המכשיר שלהם ( Apple store . או Apple store) או לסרוק את קוד הQR
  - 2. יש להתחבר לרשת האלחוטית של הראוטר הסלולרי
- admin הפעילו את האפליקציה וצרו סיסמא לכניסה לממשק הניהול, או השתמשו בסיסמא. במידה ויש ברשותך גרסת קושחה מוקדמת יותר

## <u>שאלות נפוצות:</u>

1. האם יש אפשרויות לניהול המכשיר מלבד האפליקציה?

ניתן לנהל את ההגדרות של המכשיר דרך ממשק בדפדפן האינטרנט.

- התחברו לרשת האלחוטית של הראוטר במחשב
- הפעילו את דפדפן האינטרנט ובשורת הכתובת רשמו או <u>http://tplinkmifi.net/</u> או 192.168.0.1 וצרו סיסמא לכניסה לדף הניהול, או השתמשו בסיסמא admin במידה ויש ברשותך גרסת קושחה מוקדמת יותר
  - 2. מה ניתן לעשות במידה ולא ניתן להתחבר לדף הניהול של המכשיר?
    - וודאו שאתם מחוברים לרשת האלחוטית של הראוטר
- וודאו שרשמתם את שם האתר <u>http://tplinkmifi.net</u> או 192.168.0.1 בצורה נכונה

- וודאו שהמכשיר שלכם מוגדר עם 'קבל כתובת IP באופן אוטומטי' ·
  - 3. מה ניתן לעשות במידה ואין גישה לאינטרנט?
- נעול על ידי SIM: היכנסו לדף ההגדרות של המכשיר ובדקו האם כרטיס הSIM נעול על ידי סיסמאת PIN. במידה וכן, יש להשתמש להזין את הסיסמא על מנת לקבל גישה לאינטרנט
  - וודאו את פרטי ההתחברות מול חברת הסלולר: היכנסו לדף ההגדרות של המכשיר
    וודאו שפרטי ההתחברות נכונים dial up -→ view profile details
    אחר מכן גשו לאחר מכן גשו לפו הפרטים ששלחו לכם מחברת הסלולר.
  - Create profile או הפרטים לא נכונים, חזרו לעמוד Dial Up ולאחר מכן לחצו על -ומלא את הפרטים של חברת הסלולר. לאחר מכן בחרו את הפרופיל החדש מהרשימה
    - data roaming. וודאו את אפשרות ה3
    - , התחברו לדף הניהול של המכשיר ולאחר מכן לעמוד Dial Up, ואפשרו את אופציית הDate Roaming
- 4. וודאו שאפשרות הנתונים הניידים מופעלת. במידה ולא, היכנסו לדף הניהול של המכשיר ואחר מכן לעמוד Dial Up וודאו שהאפשרות של נתונים ניידים (Mobile Data) מופעלת. אם לא, הפעילו אותה.
  - 5. בדקו האם יש הגבלת נתונים. היכנסו לדף הניהול של המכשיר, ולאחר מכן לעמוד. בעמוד הזה וודאו שהשימוש בנתונים לא עבר את. Device -→ Data Usage settings מגבלת השימוש הכללית\חודשית.
    - 4. כיצד ניתן לאפס את המכשיר להגדרות היצרן:
  - כשהמכשיר דלוק ומופעל, הסירו את הכיסוי האחורי של המכשיר. לאחר מכן יש להשתמש בסיכה\קיסם שיניים על מנת ללחוץ על כפתור הReset עד שהודעת power off מופיעה על מסך המכשיר או שכל נורות הLED נדלקות באופן זמני.

הערה: איפוס המכשיר מוחק כל הגדרה קודמת שהופעלה על המכשיר, ותצטרכו להגדיר אותו מחדש.